# Mise à jour des Tarifs dans Satellio sur EFT930P

### Vérifications :

1. Le terminal doit être posé sur son socle raccordé à une prise électrique et prise téléphone.

| MONTANT :<br>0,00 EUR                                                         | Lorsque l'écran « <b>MONTANT 0,00 EUR</b> » s'affiche, appuyez sur la touche « <b>F</b> » pour accéder aux fonctions.     |
|-------------------------------------------------------------------------------|----------------------------------------------------------------------------------------------------|
| FONCTIONS<br>0 – TELIUMMANAGER<br>1 – CBEMV<br>2 – SATELLIO 1.40              | A l'aide des touches de navigation, sélectionnez<br><b>« SATELLIO 1.40 »</b> puis appuyez sur la touche de<br>VALIDATION. |
| PARAMETRAGE >GESTION REMPLACANT >NUMERO SERIE TPE >CONNEXION SERVEUR >VERSION | A l'aide des touches de navigation, sélectionnez<br>«CONNEXION SERVEUR» puis appuyez sur la touche de<br>VALIDATION.      |
| CONNEXION SERVEUR >INFORMATION >CONNEXION                                     | A l'aide des touches de navigation, sélectionnez<br>«CONNEXION» puis appuyez sur la touche de<br>VALIDATION.              |
| CONNEXION SERVEUR<br>CONNEXION<br>SERVEUR ? OUI>F3                            | A l'aide de la touche F3 choisir « <b>OUI</b> », puis appuyez sur la touche de VALIDATION.                                |
| LIEU D'UTILISATION<br>>METROPOLE<br>>REUNION<br>>ANTILLES                     | A l'aide de la touche de navigations, choisir le lieu<br>d'utilisation, puis appuyez sur la touche de VALIDATION.         |

#### PARAMETRAGE

STANDARD TELEPH. ?

OUI>F3

A l'aide de la touche F3 choisir « **OUI** » ou « **NON** », puis appuyez sur la touche de VALIDATION.

PARAMETRAGE

NUMERO STANDARD :

Si le client passe par un standard à l'aide des touches numériques, saisir le numéro du standard, puis appuyez sur la touche de VALIDATION.

#### PARAMETRAGE

NUMERO APPEL : 08 25 27 50 01 OU 08 25 15 95 16 A l'aide des touches numériques saisir le numéro du serveur, puis appuyez sur la touche de VALIDATION. La validation lance la connexion au serveur et met à jour les tarifs.

## Si la mise à jour ne fonctionne pas, vous pouvez effectuer la procédure manuelle de création d'un acte:

| 11/05/2005 | 1143:05 |
|------------|---------|
| MONTANT:   |         |
| C          | ,00 EUR |
|            |         |

Lorsque l'écran « MONTANT 0,00 EUR » s'affiche, appuyez sur la touche «F » pour accéder aux fonctions.

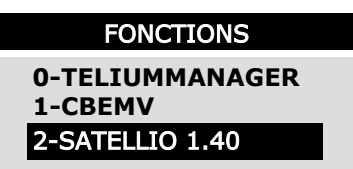

A l'aide des touches de navigation, sélectionnez « SATELLIO 1.40 » puis appuyez sur la touche de VALIDATION.

• SÉLECTIONNER > GESTION ACTES puis > LISTE DES ACTES

• Par Défaut, SATELLIO affiche le dernier ACTE enregistré : Si votre facture concerne un autre acte, SÉLECTIONNER à l'aide de la touche [flèche du bas] l'item "**ACTE NGAP**".

• VALIDER.

CRÉATION D'UN CODE ACTE EN SÉLECTIONNANT L'ITEM "CODE". • TAPER les infos suivantes: VGS "Ancien tarif" 0 "Date pivot" 01/05/17 "Nouveau tarif" 25 "Coefficient" 1